# (別冊) 地域生活支援事業 実績記録票入力ツール

# ~市町村別入力方法~

令和7年4月

大阪府国民健康保険団体連合会

# ~ 市町村別入力方法 ~

# <u>〇岸和田市</u>

<u>〇八尾市</u>

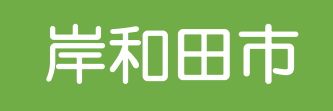

# ~岸和田市入力方法~

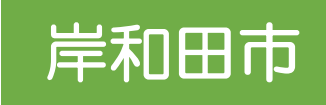

# ~岸和田市入力方法~

| 1.         | 算定時間について         | - 1 | -          |
|------------|------------------|-----|------------|
| <b>2</b> . | ヘルパー2人派遣の場合について  | - 2 | ! -        |
| 3.         | 初動加算について         | - 3 | 5 -        |
| 4.         | 「外出目的や行き先など」について | - 4 | <b> </b> - |

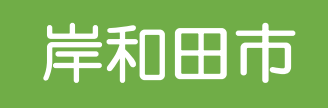

## 1. 算定時間について

岸和田市の算定時間(支給量)は、基本的に30分(0.5)単位で計算されます。 実利用時間をもとに算定時間を算出する際、以下の点にご注意ください。 ・最低実利用時間は16分とし、実利用時間が15分以下の場合、算定時間は0となる。

例)

実利用時間が15分の場合、算定時間は0.0 実利用時間が16分の場合、算定時間は0.5 実利用時間が30分の場合、算定時間は0.5 実利用時間が45分の場合、算定時間は0.5 実利用時間が46分の場合、算定時間は1.0 実利用時間が1時間の場合、算定時間は1.0

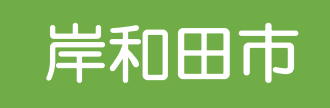

## 2. ヘルパー2人派遣の場合について

複数人で介助を行った場合、実績記録票は1行一人分を登録してください。

#### 例)同一時間に二人介助した場合

|   | No   | БŔ  | 曜日   | サービス提供時間 |       |    | 宇利田時期 | 笛定从時期 | 笛定時間 | 詰成サービフ  |   | み中日的物行き生かど        | サービス  |
|---|------|-----|------|----------|-------|----|-------|-------|------|---------|---|-------------------|-------|
|   | 140. | Ц13 | PELI | 開始時間     | 終了時間  | 翌日 | 关于历时间 | ****  | 并도이미 |         |   | лшны (-1) 270 а С | 提供者名  |
|   | 1    | 1   | 火    | 10:00    | 12:00 |    | 02:00 | 00:00 | 2    | 移動支援2.0 | • | お迎え(スーパー)         | 介助者1  |
|   | 2    | 1   | 火    | 10:00    | 12:00 |    | 02:00 | 00:00 | 2    | 移動支援2.0 | • | お迎え(スーパー)         | 介助者 2 |
| • | 3    |     |      |          |       |    |       |       |      |         | - |                   |       |

「サービス提供者名」以外の項目に同じ内容を入力し、「サービス提供者名」にはそれぞれの名前を入力してください。

#### 例)中抜き時間等があり算定時間が異なる場合

|   | No  | E (ct | 曜日 | サービス提供時間 |       |    | 宝利田時期 | 笛定从時間       | 算定時間 | 詰む++ビフ  |   | の中日のわたき生かど           | サービス |
|---|-----|-------|----|----------|-------|----|-------|-------------|------|---------|---|----------------------|------|
|   | NO. | Ц13   |    | 開始時間     | 終了時間  | 翌日 | 关州市可国 | ###Z71%J18J | 并在时间 |         |   | УГЩНЫУ (41) С ЛС A С | 提供者名 |
|   | 1   | 1     | 火  | 10:00    | 12:00 |    | 02:00 | 00:00       | 2    | 移動支援2.0 | • | お迎え(スーパー)            | 介助者1 |
|   | 2   | 1     | 火  | 09:30    | 12:00 |    | 01:30 | 01:00       | 1.5  | 移動支援1.5 | • | お迎え(スーパー)            | 介助者2 |
| ► | 3   |       |    |          |       |    |       |             |      |         | • |                      |      |

「サービス提供者名」にそれぞれの名前を入力し、実態に即した提供時間、算定外時間を入力してください。

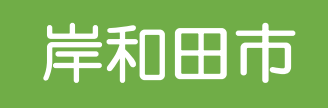

### 3. 初動加算について

初動加算は1日につき1回のみ算定可能です。

1日に複数回の移動支援を行った場合でも、同一日付で初動加算は1行のみ入力してください。

ヘルパー2人派遣の場合でも、初動加算は1回のみとなります。

入力時は「サービス提供時間」は未入力とし、「実利用時間」「算定外時間」「算定時間」に「O」を入力してください。

※「実利用時間」「算定外時間」は「O」を入力すると表示は「OO:OO」に変わります。

#### 例)1日に複数回移動支援を行った場合の初動加算の入力

|   | No.  | 日付   |      | サーと   | こス提供時間 | ス提供時間 |       | 質定外時間       | 質定時間 | 法成サービフ   |   | みも日のかにまたから       | サービス |
|---|------|------|------|-------|--------|-------|-------|-------------|------|----------|---|------------------|------|
|   | INO. | L113 | PELI | 開始時間  | 終了時間   | 翌日    | 关州市时间 | ##AE7100183 | 并在时间 | 明水リーヒス   |   | 71440314127042   | 提供者名 |
|   | 1    | 1    | 火    | 09:00 | 11:00  |       | 01:00 | 01:00       | 1    | 移動支援1.0  | • | 病院への送迎(車)        | 介助者1 |
|   | 2    | 1    | 火    |       |        |       | 00:00 | 00:00       | 0    | 移動支援初動加算 | • |                  |      |
|   | 3    | 1    | 火    | 14:00 | 14:30  |       | 00:30 | 00:00       | 0.5  | 移動支援0.5  | • | 00スーパーお迎え (タクシー) | 介助者1 |
|   | 4    | 1    | 火    | 17:00 | 17:30  |       | 00:30 | 00:00       | 0.5  | 移動支援0.5  | • | 習い事の送り(徒歩)       | 介助者2 |
| • | 5    |      |      |       |        |       |       |             |      |          | • |                  |      |

#### 例) ヘルパー2 人派遣の場合の初動加算の入力

| Γ | No. | нд  |      | サーと   | こス提供時間 | 1  | 宝利田時期 | 算定外時間 | 笛完時間         | きボサービフ   |   | の中日的物法キキセンド   | サービス |
|---|-----|-----|------|-------|--------|----|-------|-------|--------------|----------|---|---------------|------|
|   | NO. | штэ | PELI | 開始時間  | 終了時間   | 翌日 | 天小小山町 |       | 77 AC 10 181 |          |   | ЛЩЦ01-11270&С | 提供者名 |
|   | 1   | 1   | 水    | 10:00 | 12:00  |    | 02:00 | 00:00 | 2            | 移動支援2.0  | • | 病院への送迎(車)     | 介助者1 |
|   | 2   | 1   | 水    | 09:30 | 12:00  |    | 01:30 | 01:00 | 1.5          | 移動支援1.5  | • | 病院への送迎(車)     | 介助者2 |
|   | 3   | 1   | 水    |       |        |    | 00:00 | 00:00 | 0            | 移動支援初動加算 | • |               |      |
| ) | 4   |     |      |       |        |    |       |       |              |          | • |               |      |

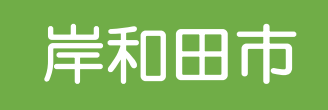

# 4.「外出目的や行き先など」について

一つの移動支援ごとに、「行き先」「外出目的」「移動手段」を確認し、正しいサービスの提供が行われているか審査します。
「外出目的や行き先など」の項目に「行き先」「外出目的」「移動手段」が確認できるよう入力してください。

#### 例)行き先は「〇〇ビル」、外出目的は「習い事の送迎」、移動手段は「車」の場合

|   | No. | 日付 | 曜日 | サービス提供時間 |       |    | 宝利田時期 | 笛定风咭朗 | 笛定時期  | 詰む+ビフ   | み中日的物にまたかど            | サービス |
|---|-----|----|----|----------|-------|----|-------|-------|-------|---------|-----------------------|------|
|   |     |    |    | 開始時間     | 終了時間  | 翌日 | 关州市时间 | ᅏᇨᄭᄢᇳ | 并사드니미 | 明小ワーヒス  | лш <u>а</u> вл-1јељас | 提供者名 |
|   | 1   | 1  | ±  | 09:00    | 12:00 |    | 01:30 | 01:30 | 1.5   | 移動支援1.5 | 車にて〇〇ビルへ習い事の送迎        | 介助者1 |
| • | 2   |    |    |          |       |    |       |       |       | -       |                       |      |

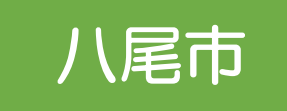

# ~八尾市入力方法~

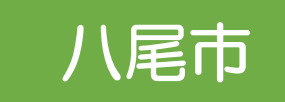

# ~八尾市入力方法~

| 1. | 算定時間について    | 1 | 1 · | - |
|----|-------------|---|-----|---|
| 2. | 二人介助の場合について | 1 | 2 · | - |

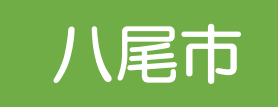

## 1. 算定時間について

八尾市の算定時間(支給量)は、基本的に30分(0.5)単位で計算されます。
実利用時間をもとに算定時間を算出する際、以下の点にご注意ください。
・最低実利用時間は15分とし、実利用時間が14分以下の場合、算定時間は0となる。

例)

実利用時間が14分の場合、算定時間は0.0 実利用時間が15分の場合、算定時間は0.5 実利用時間が30分の場合、算定時間は0.5 実利用時間が44分の場合、算定時間は0.5 実利用時間が45分の場合、算定時間は1.0 実利用時間が1時間の場合、算定時間は1.0

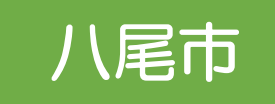

## 2. 二人介助の場合について

複数人で介助を行った場合、実績記録票は1行一人分を登録してください。

#### 例)同一時間に二人介助した場合

|   | No  | БŔ  | 曜日   | サービ   | こス提供時間 |    | 実利用時間 | 算定外時間 | 算定時間 | 請求サービス  |     | 从中日的物行き生かど    | サービス  |
|---|-----|-----|------|-------|--------|----|-------|-------|------|---------|-----|---------------|-------|
|   | NO. | Ш13 | PELI | 開始時間  | 終了時間   | 翌日 |       |       |      |         |     | лшавл-11220aC | 提供者名  |
|   | 1   | 1   | 火    | 10:00 | 12:00  |    | 02:00 | 00:00 | 2    | 移動支援2.0 | - đ | ら迎え (スーパー)    | 介助者1  |
|   | 2   | 1   | 火    | 10:00 | 12:00  |    | 02:00 | 00:00 | 2    | 移動支援2.0 | - đ | ら迎え (スーパー)    | 介助者 2 |
| • | 3   |     |      |       |        |    |       |       |      | •       | •   |               |       |

「サービス提供者名」以外の項目に同じ内容を入力し、「サービス提供者名」にはそれぞれの名前を入力してください。

#### 例)中抜き時間等があり算定時間が異なる場合

|   | No. | 日付 | 曜日 | サーと   | こス提供時間 |    | 実利用時間 | 算定外時間 | 算定時間 | 速むサービフ    | みゃ日のやにき生たど               | サービス |
|---|-----|----|----|-------|--------|----|-------|-------|------|-----------|--------------------------|------|
|   |     |    |    | 開始時間  | 終了時間   | 翌日 |       |       |      | 明小リーレス    | лщ <u>ны (-1) е ж</u> ас | 提供者名 |
|   | 1   | 1  | 火  | 10:00 | 12:00  |    | 02:00 | 00:00 | 2    | 移動支援2.0 🔹 | お迎え (スーパー)               | 介助者1 |
|   | 2   | 1  | 火  | 09:30 | 12:00  |    | 01:30 | 01:00 | 1.5  | 移動支援1.5 🔹 | お迎え (スーパー)               | 介助者2 |
| • | 3   |    |    |       |        |    |       |       |      | •         |                          |      |

「サービス提供者名」にそれぞれの名前を入力し、実態に即した提供時間、算定外時間を入力してください。